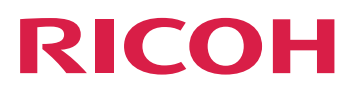

## RICOH TotalFlow BatchBuilder™

# Installatiehandleiding Voorafgaand aan de installatie Installatie Version 2.5 Na de installatie

Bekijk het Help-systeem van uw product voor informatie die niet in deze handleiding staat.

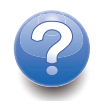

1

2

З

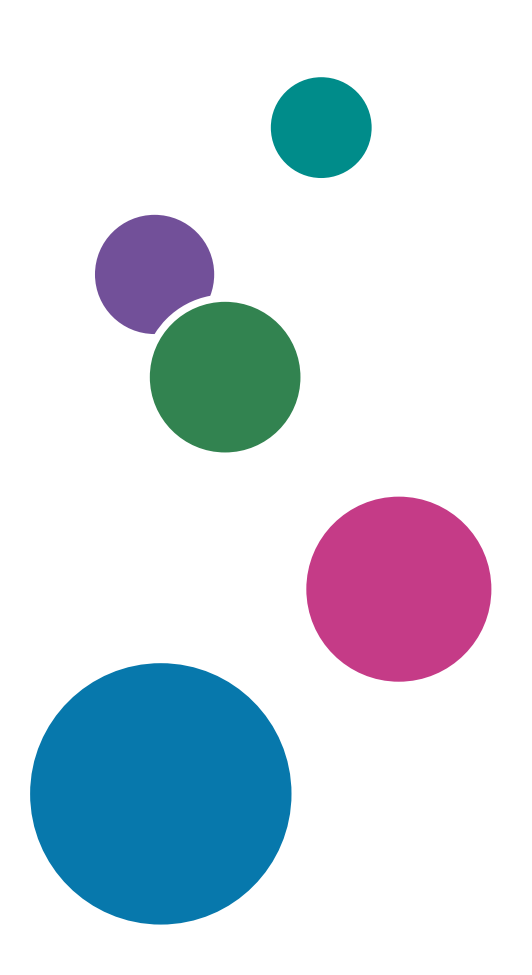

## Inleiding

#### Belangrijk

- Voor zover toegestaan in de betreffende wetten, is de fabrikant in geen enkel geval aansprakelijk voor enige schade die voortvloeit uit storingen van dit product, verlies van documenten of gegevens, of het gebruik of het niet gebruiken van dit product en de gebruikershandleidingen die zijn meegeleverd.
- Zorg ervoor dat u altijd een kopie of back-ups heeft van belangrijke documenten en gegevens. Documenten en gegevens kunnen worden gewist door bedieningsfouten of door fouten van het apparaat. Gebruikers moeten zich ook beschermen tegen computervirussen, wormen en andere schadelijke software.
- De fabrikant is onder geen omstandigheden verantwoordelijk voor documenten die door u zijn gemaakt met dit product of voor resultaten die voortkomen uit door u uitgevoerde gegevens.

#### Waarschuwingen met betrekking tot deze handleiding en het algemene gebruik van deze toepassing

- De inhoud van dit document kan zonder voorafgaande kennisgeving worden gewijzigd.
- Sommige illustraties of toelichtingen in deze handleiding kunnen afwijken van uw toepassing als gevolg van verbeteringen of wijzigingen aan de toepassing.
- Sommige illustraties of toelichtingen verschillen naar gelang de productversie en de geselecteerde opties.
- Dit document geeft een toelichting op hoe de gebruikersinterface voorbeelden en illustraties gebruikt.
- Geen enkel deel van dit document mag zonder de voorafgaande toestemming van de leverancier in enige vorm worden gedupliceerd, gekopieerd, gereproduceerd, aangepast of geciteerd.

#### Handleidingen voor deze toepassing

De volgende handleidingen zijn beschikbaar voor TotalFlow BatchBuilder.

#### Instructiehandleidingen

De volgende instructiehandleidingen worden meegeleverd:

• Installatiehandleiding (pdf)

In deze handleiding worden de voorbereidende werkzaamheden en installatieprocedures voor deze toepassing beschreven.

Gebruikershandleiding (HTML/PDF)

In deze handleiding worden de functies en basisbewerkingen van deze toepassing beschreven. De HTML-versie van de *Gebruikershandleiding* is beschikbaar via de online gebruikersinterface en biedt snelle navigatie- en zoekfuncties. U heeft een PDF-lezer zoals Adobe Acrobat Reader of Adobe Reader nodig om de PDF-documenten te kunnen bekijken.

#### Help voor velden

Het veld Help gebruikt ballonteksten die uitleg geven over de diverse elementen van de gebruikersinterface. In deze handleiding wordt naar dit type Help verwezen als "Ballonteksten op het scherm".

#### Hoe u deze documentatie het best kunt lezen

#### Voorafgaand aan het gebruik van deze toepassing

Deze handleiding bevat instructies en waarschuwingen voor een correct gebruik van deze toepassing. Lees deze handleiding aandachtig en volledig door voordat u deze toepassing gaat gebruiken. Houd deze handleiding als naslag bij de hand.

#### Hoe u de handleidingen kunt gebruiken

#### Informatie over het installeren en starten van deze toepassing

Zie de Installatiehandleiding.

#### Voor meer informatie over de functies en basisbewerkingen van deze toepassing

Zie de Gebruikershandleiding.

#### Voor meer informatie over het configureren van de scherminstellingen, juiste invoer, enz.

Zie de ballonteksten op het scherm.

# De RICOH TotalFlow BatchBuilder-installatiehandleiding en gebruikershandleiding weergeven in PDF-indeling

De publicaties zijn beschikbaar in het installatiepakket, zodat u ze kunt raadplegen voordat u de toepassing installeert.

Nadat u de toepassing heeft geïnstalleerd, heeft u toegang tot de TotalFlow BatchBuilder-publicaties vanuit het Windows startmenu.

Opmerking

U heeft een PDF-viewer zoals Adobe Acrobat Reader nodig om de PDF-documenten te kunnen bekijken.

- U kunt de Installatiehandleiding (PDF) weergeven door naar Start → Alle apps → <Programmagroep> te gaan en [Installatiehandleiding] te selecteren.
- U kunt de Gebruikershandleiding (PDF) weergeven door naar Start → Alle apps → <Programmagroep> te gaan en [Gebruikershandleiding] te selecteren.

#### Opmerking

De standaard programmagroep voor de toepassing TotalFlow BatchBuilder is **[RICOH TotalFlow BatchBuilder]**. U kunt tijdens het installatieproces een andere programmagroep instellen.

#### De gebruikershandleidingen in HTML-indeling weergeven

De HTML-versie van de Gebruikershandleiding is beschikbaar vanuit de online gebruikersinterface.

U geeft als volgt de Gebruikershandleiding in HTML weer:

- Op de bovenste menubalk van de gebruikersinterface van TotalFlow BatchBuilder klikt u op 2, de menuknop Help en selecteert u [Help].
- Als u niet ingelogd bent bij TotalFlow BatchBuilder, voert u deze URL in de adresbalk van uw browser in:

http://server.address:port.number/BatchBuilder

waarbij *serveradres* is de hostnaam of het IP-adres van de computer waarop TotalFlow BatchBuilder is geïnstalleerd en *poortnummer* is de poort van de webservice. De poort van de webservice kan tijdens de installatie worden ingesteld en de standaardwaarde is 19080.

#### Symbolen

In deze handleiding worden ter verduidelijking van de inhoud de volgende symbolen gebruikt.

#### 🔂 Belangrijk 🔵

Met dit symbool wordt aangegeven dat u bij gebruik van de toepassing ergens op moet letten. Zorg ervoor dat u deze uitleg leest.

#### Opmerking

Dit symbool duidt op aanvullende informatie die u mogelijk nuttig vindt, maar die niet essentieel is voor de uitvoering van een handeling.

#### [Vet]

**[Vetgedrukte tekst]** binnen vierkante haken geeft de namen van menu's, menu-items, instellingen, velden, knoppen en toetsen aan.

#### Cursief

Cursieve tekst wordt gebruikt voor variabelen die u moet vervangen door uw eigen gegevens.

#### Monospace

Monospace geeft computerinvoer en -uitvoer aan.

•••

Een ellipsteken geeft aan dat een reeks kan doorgaan.

#### Afkortingen

#### GUI

Graphical User Interface

#### PDF

Portable Document Format

#### IP

Internet Protocol

#### HTTP

Hyper Text Transfer Protocol

#### XML

Extensible Markup Language

#### XSLT

Extensible Stylesheet Language Transformations

#### Handelsmerken

RICOH TotalFlow BatchBuilder and RICOH ProcessDirector are trademarks of Ricoh Company, Ltd. in the United States, other countries, of both.

Adobe, het Adobe-logo, Acrobat, het Adobe PDF-logo, Distiller, Reader en PostScript zijn gedeponeerde handelsmerken of handelsmerken van Adobe Systems Incorporated in de Verenigde Staten en/of andere landen. Alle andere handelsmerken zijn het eigendom van hun respectieve eigenaren. Onderdelen van dit softwareproduct zijn ©Copyright 1984 – 2025 Adobe Systems Incorporated en zijn licentiehouders. Alle rechten voorbehouden.

Enfocus PitStop Server is een handelsmerk van Enfocus BVBA. Enfocus is een bedrijf van Esko.

Firefox is een geregistreerd handelsmerk van de Mozilla Foundation.

Google Chrome is een handelsmerk van Google. Inc.

Microsoft, Windows, Windows Server, Windows 10, Windows 11 en Microsoft Edge zijn geregistreerde handelsmerken of handelsmerken van Microsoft Corporation in de Verenigde Staten en/of andere landen.

De juiste namen van de besturingssystemen van Windows luiden als volgt:

• Windows 10:

Microsoft Windows 10 Pro

Microsoft Windows 10 Enterprise

• Windows 11:

Microsoft Windows 11 Pro

Microsoft Windows 11 Enterprise

- Windows Server 2016 (Server met Bureaubladervaring): Microsoft Windows Server 2016 Standard
- Windows Server 2019 (Server met Bureaubladervaring): Microsoft Windows Server 2019 Standard Microsoft Windows Server 2019 Essentials
- Windows Server 2022 (server met Bureaubladervaring): Microsoft Windows Server 2022 Standard

• Windows Server 2025 (server met Bureaubladervaring):

Microsoft Windows Server 2025 Standard

OpenJDK is een handelsmerk van Oracle America, Inc. Java en OpenJDK zijn handelsmerken of gedeponeerde handelsmerken van Oracle en/of diens dochterondernemingen. Copyright Oracle America, Inc.

Oracle en Java zijn geregistreerde handelsmerken van Oracle en/of diens dochterondernemingen.

Sentinel<sup>®</sup> is een gedeponeerd handelsmerk van Thales DIS CPL USA, Inc.

Dit product bevat technologie die het eigendom is van ULTIMATE en waarvoor ULTIMATE het auteursrecht heeft. De gekoppelde handelsmerken, octrooien en copyrights zijn het eigendom van ULTIMATE. Copyright © Ultimate TechnoGraphics Inc. 1992–2025. Alle rechten voorbehouden.

Andere hierin gebruikte productnamen worden uitsluitend ter identificatie gebruikt en zijn mogelijk handelsmerken van hun respectievelijke eigenaars. Wij maken geen enkele aanspraak op deze merken.

# INHOUDSOPGAVE

## Inleiding

| Belangrijk                                                              |                              |
|-------------------------------------------------------------------------|------------------------------|
| Waarschuwingen met betrekking tot deze handleiding en het al toepassing | gemene gebruik van deze<br>1 |
| Handleidingen voor deze toepassing                                      |                              |
| Hoe u deze documentatie het best kunt lezen                             |                              |
| Voorafgaand aan het gebruik van deze toepassing                         |                              |
| Hoe u de handleidingen kunt gebruiken                                   |                              |
| Symbolen                                                                |                              |
| Afkortingen                                                             |                              |
| Handelsmerken                                                           |                              |
| 1 Voorafgaand aan de installatie                                        |                              |
| Computervereisten                                                       |                              |
| 2 Installatie                                                           |                              |
| TotalFlow BatchBuilder installeren                                      | 13                           |
| Een permanent licentiebestand verkrijgen                                |                              |
| Migreren naar de nieuwste versie van TotalFlow BatchBuilder             |                              |
| 3 Na de installatie                                                     |                              |
| De licentie installeren                                                 | 23                           |
| Clientcomputers configureren                                            |                              |
| Microsoft Edge configureren                                             |                              |
| Mozilla Firefox configureren                                            |                              |
| Google Chrome configureren                                              |                              |
| Overschakelen naar extern of intern preflightprogramma                  |                              |
| Inloggen bij TotalFlow BatchBuilder                                     |                              |
| Vanaf de server inloggen                                                |                              |
| Vanaf een clientcomputer inloggen                                       |                              |
| Installatie van TotalFlow BatchBuilder ongedaan maken                   |                              |
| INDEX                                                                   |                              |

#### • Computervereisten

## Computervereisten

Als u TotalFlow BatchBuilder wilt uitvoeren, moet uw computer aan deze vereisten voldoen. Controleer voorafgaand aan de installatie of aan alle vereisten is voldaan.

#### Serververeisten

Dit is een lijst met alle vereisten voor de computer waarop u TotalFlow BatchBuilderwilt installeren:

| ltem               | Vereisten                                                                                                    |
|--------------------|----------------------------------------------------------------------------------------------------|
| Computer           | <ul> <li>Computer van serverklasse</li> <li>CPU: Quad Core-processor met 2,7 GHz of hoger (64–bits CPU)</li> <li>Hoofdgeheugen: 8 GB RAM of hoger (minimaal 4 GB RAM vereist)</li> </ul>                                                                                                    |
| Harde schijf       | We bevelen 250 GB beschikbare schijfruimte aan voor de eerste installatie en<br>500 GB en meer, afhankelijk van gebruik.                                                                                                    |
|                    | ♦ Opmerking                                                                                                    |
|                    | De hoeveelheid benodigde ruimte varieert sterk, afhankelijk van de grootte en<br>het aantal van bestellingen en taken en van de specifieke processen die binnen<br>TotalFlow BatchBuilder worden ingesteld. Voor betere prestaties wordt het<br>gebruik van een Solid State Drive (SSD) aanbevolen.                                                                                                    |
| Scherm             | 1280 × 1024 pixels of hoger                                                                                                    |
|                    | ♦ Opmerking                                                                                                    |
|                    | Maximaliseer het browservenster wanneer u deze toepassing gebruikt.<br>Wanneer het browservenster niet groot genoeg is om de gebruikersinterface<br>weer te geven, kunt u problemen als gevolg van een beperkte weergave<br>ondervinden.                                                                                                    |
| Besturingssystemen | <ul> <li>Een van de volgende:</li> <li>Windows 10 Pro of Enterprise (64-bits)</li> <li>Windows 11 Pro of Enterprise (64-bits)</li> <li>Windows Server 2016 Standard (64-bits)</li> <li>Windows Server 2019 Standard of Essentials (64-bits)</li> <li>Windows Server 2022 Standard (64-bits)</li> <li>Windows Server 2025 Standard (64-bits)</li> </ul>                                                                                                    |
|                    | <ul> <li>Windows 10 Pro en Windows 11 Pro en Enterprise en de bijbehorende<br/>updates worden ondersteund zolang Microsoft gangbare ondersteuning<br/>biedt.</li> <li>Als u TotalFlow BatchBuilder op een besturingssysteem installeert dat wordt<br/>aangestuurd door VMware-software, kan het systeem mogelijk minder<br/>goed presteren. Om TotalFlow BatchBuilder-prestatieproblemen te<br/>voorkomen wijst u een aparte harde schijf toe aan de VMware-software.</li> </ul> |
| Netwerk            | Zorg ervoor dat de DNS-naam die is geconfigureerd op het apparaat waarop<br>TotalFlow BatchBuilder is geïnstalleerd, alleen de volgende ASCII-tekens bevat:<br>• Engelse kleine letters a-z                                                                                                    |

| ltem                    | Vereisten                                                                                                    |  |  |  |  |  |
|-------------------------|----------------------------------------------------------------------------------------------------|--|--|--|--|--|
|                         | <ul> <li>Engelse hoofdletters A-Z</li> <li>Getallen 0-9</li> <li>Koppelteken-minteken -</li> </ul>                                                                                                    |  |  |  |  |  |
| TCP/IP-poorten          | <ul> <li>Webserver: 19080 (of de poort die tijdens installatie is geselecteerd)</li> <li>Opslagservice-poort: 19580 (of de poort die tijdens installatie is geselecteerd)</li> </ul>                                                                                                    |  |  |  |  |  |
|                         | Belangrijk                                                                                                    |  |  |  |  |  |
|                         | Als uw firewall geconfigureerd is om de standaardpoorten of de tijdens<br>installatie ingestelde poorten te blokkeren, dan moet u die openen. Raadpleeg<br>de documentatie voor de Windows firewall. Als u een andere firewall gebruikt,<br>raadpleegt u de documentatie van de firewall die op uw computer is<br>ingeschakeld om ervoor te zorgen dat de poorten van TotalFlow BatchBuilder<br>open zijn. |  |  |  |  |  |
| Vereiste<br>programma's | Een PDF Reader om taakbestanden te bekijken.                                                                                                    |  |  |  |  |  |
| Internetbrowser         | <ul> <li>De huidige versie van een van deze browsers:</li> <li>Mozilla Firefox (http://www.mozilla.org/en-US/firefox/all.html)</li> <li>Google Chrome (https://www.google.com/intl/en/chrome/browser/)</li> <li>Microsoft Edge (https://www.microsoft.com/en-us/windows/microsoft-edge)</li> </ul>                                                                                                    |  |  |  |  |  |
|                         | Een ondersteunde browser is alleen nodig als u toegang wilt hebben tot de<br>gebruikersinterface op de computer waarop u TotalFlow BatchBuilder<br>installeert.                                                                                                    |  |  |  |  |  |
|                         | 🛠 Belangrijk                                                                                                    |  |  |  |  |  |
|                         | • Pop-upvensters moeten geactiveerd zijn voor de TotalFlow BatchBuilder toepassing. Zie Clientcomputers configureren, p. 24 of de documentatie van uw browser.                                                                                                    |  |  |  |  |  |
| Ondersteunde talen      | Engels, Frans, Italiaans, Duits, Spaans, Nederlands, Japans.                                                                                                    |  |  |  |  |  |

#### Clientcomputervereisten

Dit is een lijst met alle vereisten voor elke clientcomputer die toegang heeft tot TotalFlow BatchBuilder:

| ltem              | Vereisten                                                                                                    |
|-------------------|----------------------------------------------------------------------------------------------------|
| Scherm            | 1280 × 1024 pixels of hoger                                                                                                    |
| Besturingssysteem | <ul> <li>Elk Windows-systeem dat de onderstaande internetbrowsers ondersteunt</li> <li>Elk Mac-systeem dat de onderstaande internetbrowsers ondersteunt</li> </ul> |
| Netwerktoegang    | Moet doelserver kunnen bereiken door middel van verwijzing naar het IP-adres of de DNS-hostnaam.                                                                   |

| ltem                      | Vereisten                                                                                                    |
|---------------------------|----------------------------------------------------------------------------------------------------|
| Aanbevolen<br>programma's | <ul> <li>Een PDF Reader is vereist om TotalFlow BatchBuilder-taakbestanden te<br/>bekijken.</li> <li>Enfocus PitStop Server https://www.enfocus.com/en/products/pitstop-<br/>server wordt aanbevolen voor de externe preflightsoftware. Overige opties,<br/>zoals de PitStop Pro (desktopversie) worden niet ondersteund.</li> </ul> |
| Internetbrowser           | <ul> <li>De huidige versie van een van deze browsers:</li> <li>Mozilla Firefox (http://www.mozilla.org/en-US/firefox/all.html)</li> <li>Google Chrome (https://www.google.com/intl/en/chrome/browser/)</li> <li>Microsoft Edge (https://www.microsoft.com/en-us/windows/microsoft-edge)</li> </ul>                                   |
|                           | <ul> <li>Belangrijk</li> <li>Pop-upvensters moeten geactiveerd zijn voor de TotalFlow BatchBuilder</li> </ul>                                                                                                    |
|                           | toepassing. Zie Clientcomputers contigureren, p. 24 of de documentatie<br>van uw browser.                                                                                                    |
| Ondersteunde talen        | Engels, Frans, Italiaans, Duits, Spaans, Nederlands, Japans.                                                                                                    |

# 2. Installatie

- TotalFlow BatchBuilder installeren
- Migreren naar de nieuwste versie van TotalFlow BatchBuilder

## TotalFlow BatchBuilder installeren

Als u TotalFlow BatchBuilder wilt installeren, hebt u de TotalFlow BatchBuilder-installatiemedia of het gedownloade installatiepakket nodig.

Ga als volgt te werk om TotalFlow BatchBuilder te installeren:

- 1. Log in bij Windows als beheerder.
- 2. Plaats de installatiemedia TotalFlow BatchBuilder in het schijfstation of open het gedownloade installatiepakket.

Als u de installatiemedia gebruikt en de functie Automatisch uitvoeren van Windows is ingeschakeld, start het installatieprogramma automatisch. Als het installatieprogramma niet automatisch wordt gestart, gaat u naar de map **Setup** op de installatieschijf en voert u **setup\_ x64.exe** uit.

Als u een installatiepakket hebt, dubbelklikt u op het .exe-bestand in het pakket om de installatie te starten.

- 3. Als het dialoogvenster [Gebruikersaccountbeheer] verschijnt, klikt u op [OK].
- 4. Selecteer op het setupscherm een taal voor het installatieprogramma en klik op **[OK]**. Het dialoogvenster **[Introductie]** wordt weergegeven.
- 5. Klik op **[Volgend]**.

Het dialoogvenster [Proberen of registreren] verschijnt.

- 6. In het dialoogvenster [Proberen of registreren] selecteert u één van de twee opties:
  - Ik heb dit product gekocht en wil het registreren.

Selecteer deze optie als u de TotalFlow BatchBuilder-software heeft gekocht en de permanente licentie wilt installeren.

#### 🔂 Belangrijk 🔵

Zorg ervoor dat u het e-mailbericht met daarin de Softwarelicentiesleutel-ID (EID) bij de hand heeft, dat u van uw leverancier heeft ontvangen.

• Ik wil dit product proberen.

Selecteer deze optie als u de software TotalFlow BatchBuilder in de proefmodus wilt gebruiken. U heeft 60 dagen om het product te evalueren, voordat het niet meer werkt. Op elk moment tijdens de proefmodus of na afloop van de proefmodus, kunt u de TotalFlow BatchBuilder-software kopen en registreren.

#### 7. Klik op [Volgende].

Het dialoogvenster [Licentieovereenkomst] wordt weergegeven.

- 8. Doe het volgende in het dialoogvenster [Licentieovereenkomst]:
  - 1. Lees de licentieovereenkomst.
  - 2. Klik op [Ik accepteer de voorwaarden in de licentieovereenkomst].
  - 3. Klik op [Volgend].

9. Als u de keuze maakt om het product te proberen, verschijnt het dialoogvenster **[Proberen]**. Klik op **[Volgend]**.

Als u het product, wilt registreren, verschijnt het dialoogvenster [Registreren].

U kunt het licentiesleutelbestand ophalen door de zelfservice-website te gebruiken. Vervolgens kunt u in het dialoogvenster **[Registreren]** op **[Bladeren...]** klikken en het licentiesleutelbestand selecteren of de inhoud van het licentiesleutelbestand in het tekstgebied plakken om de TotalFlow BatchBuilder-software te activeren. Klik op **[Volgend]** om de productactivering te voltooien en door te gaan met de installatie.

Het dialoogvenster [Kies een installatiemap] verschijnt.

#### 10. In het dialoogvenster [Kies een installatiemap]:

1. **Optioneel:** Voor het wijzigen van de standaard installatiemap klikt u op **[Kiezen]**. Ga naar de map waarin u TotalFlow BatchBuilder wilt installeren en klik op **[OK]**.

#### Opmerking

- Als u de standaard installatiemap accepteert en C:\Program Files\RICOH\TotalFlow BatchBuilder niet bestaat, dan maakt het installatieprogramma deze map aan.
- Als u de standaard installatiemap wilt herstellen, klikt u op [Standaard map herstellen].
- Zorg ervoor dat het installatiepad voor TotalFlow BatchBuilder uitsluitend tekens bevat van dezelfde codepagina als het besturingssysteem.
- Zorg ervoor dat de opgegeven installatielocatie de aanbevolen hoeveelheid schijfruimte bevat die nodig is om TotalFlow BatchBuilder te installeren en uit te voeren. Zie Computervereisten, p. 9 voor meer informatie.

#### 2. Klik op [Volgend].

Het dialoogvenster "Kies een map voor de snelkoppeling" verschijnt.

- 11. Doe het volgende in het dialoogvenster [Kies een map voor de snelkoppeling]:
  - 1. Selecteer waar u de snelkoppelingen naar het product wilt aanmaken:

#### In een nieuwe programmagroep

U kunt de naam van de nieuwe programmagroep bewerken.

#### In het startmenu

Selecteer deze optie als u een snelkoppeling in het startmenu wilt plaatsen.

#### Op het bureaublad

Selecteer deze optie als u de snelkoppeling op het bureaublad wilt plaatsen.

#### In de werkbalk Snel starten

Selecteer deze optie als u de snelkoppeling in de werkbalk 'Snel starten' wilt plaatsen.

#### Overige

Voer het pad in voor de map waarin u de snelkoppeling wilt plaatsen, of klik op **[Selecteren]** en selecteer handmatig een map.

#### Geen pictogrammen aanmaken

Selecteer deze optie als u geen enkele snelkoppeling wilt aanmaken.

#### Opmerking

Als u pictogrammen voor alle gebruikers wilt aanmaken, selecteert u de optie [Pictogrammen voor alle gebruikers aanmaken].

2. Klik op [Volgend].

Het dialoogvenster [Poorten configureren] verschijnt.

12. In het dialoogvenster **[Poorten configureren]** kunt u de standaardpoorten voor de TotalFlow BatchBuilder-webserver en de databaseserver wijzigen. Klik op **[Volgend]**.

Het dialoogvenster [Meeteenheden kiezen] wordt weergegeven.

 In het dialoogvenster [Meeteenheden kiezen] kunt u instellen welk meetstelsel TotalFlow BatchBuilder moet gebruiken. Selecteer het Britse of metrische meetstelsel uit de lijst. Klik op [Volgend].

Het dialoogvenster [Preflightinstallatie] wordt weergegeven.

- 14. In het dialoogvenster **[Preflightinstallatie]** kunt u kiezen of u de interne preflightfunctie van TotalFlow BatchBuilder of externe preflightsoftware wilt gebruiken.
  - 1. Het dialoogvenster [Preflightinstallatie] wordt weergegeven.
  - 2. Selecteer een van de volgende configuraties: [Preflightbestanden die de interne preflightsoftware van BatchBuilder gebruiken] of [Preflightbestanden die externe preflightsoftware gebruiken].

#### Opmerking

De preflightfunctie is alleen beschikbaar als u een actieve licentie hebt voor de TotalFlow BatchBuilder Preflight-functie. Het is ook beschikbaar in de proefversie van het product voor 30 dagen.

- 3. Klik op [Volgende]. Het dialoogvenster [Standaard gebruikersgegevens invoeren] wordt weergegeven.
- 15. In het dialoogvenster [Standaard gebruikersgegevens invoeren]:
  - 1. Voer een gebruikersnaam, een wachtwoord en de bevestiging van het wachtwoord voor de standaardgebruiker in.
  - 2. Klik op [Volgend].

Het dialoogvenster [Installatie-overzicht] verschijnt.

- Controleer de informatie in het dialoogvenster [Installatie-overzicht] en klik op [Installeren]. Het installatieproces begint en u kunt de voortgang volgen.
- 17. Klik in het dialoogvenster "Installatie voltooid" op **[Gereed]** om de installatieprocedure te voltooien.

Als er fouten zijn opgetreden tijdens de installatie, wordt de locatie van het logboekbestand weergegeven.

De standaardinternetbrowser wordt geopend en de gebruikersinterface van TotalFlow BatchBuilder wordt weergegeven.

#### 🔂 Belangrijk 🔵

- Als u meerdere softwareprogramma's installeert op dezelfde server waar TotalFlow BatchBuilder is geïnstalleerd, moet u de systeemhardware verhogen zodat het systeem in totaal aan alle afzonderlijke hardwarevereisten voldoet. Ga naar Computervereisten, p. 9 om de systeemvereisten weer te geven.
- Momenteel kunnen maximaal ongeveer 30.000 taken in het systeem worden bewaard. Als u deze waarde overschrijdt, kampt het systeem mogelijk met vertraagde weergave van informatie. Pas de retentietijd op de juiste manier aan voor batches en bestellingen.
- Als u TotalFlow BatchBuilder en [Ultimate Impostrip®] op dezelfde server wilt gebruiken, wordt u vanwege beveiligingsbeperkingen van het bestandssysteem aangeraden om deze twee toepassingen op een andere locatie te installeren dan de locatie waarop zich [Programmabestanden] en Windows-systeemmappen bevinden. Gebruik bijvoorbeeld een D:-station voor deze twee programma's als u het Windows-besturingssysteem op het C:-station hebt geïnstalleerd. Ga na de installatie van TotalFlow BatchBuilder naar
   Admin → Onderdelen → Impositie om het configuratieproces te voltooien. Geef, afhankelijk van de versie van [Ultimate Impostrip®], het directorypad op waar [Ultimate Impostrip®] is geïnstalleerd of geef het serveradres en poortnummer op. Schakel vervolgens de wisselknop [Ultimate Impostrip®] in en schakel op het tabblad [Toewijzing] het selectievakje [Co-locatie] in.
- Als u TotalFlow BatchBuilder en [Ultimate Impostrip®] op hetzelfde station als
  [Programmabestanden] en Windows-systeemmappen hebt geïnstalleerd, schakelt u het
  selectievakje [Co-locatie] niet in. Configureer eerst [Ultimate Impostrip®] zodat de
  invoerhotfolders en [Impostrip\XmlInput], [Impostrip\AuditFiles] op een ander station worden
  opgeslagen dan op het station met de [Programmabestanden] en Windows-systeemmappen. Ga
  daarna in TotalFlow BatchBuilder naar Admin → Onderdelen → Impositie → Toewijzing en
  controleer of [PDF waarop impositite moet worden toegepast] en [PDF waarop impositie is
  toegepast] op een ander station worden opgeslagen dan op de schijf met de
  [Programmabestanden] en Windows-systeemmappen.
- The interactie die tussen TotalFlow BatchBuilder en [Ultimate Impostrip®] is geïmplementeerd, is als volgt, zonder een API, volledig afhankelijk van bestandsuitwisseling:
- Met TotalFlow BatchBuilder wordt het PDF-bestand in de [PDF waarop impositite moet worden toegepast]-map van [Ultimate Impostrip®] gekopieerd met behulp van het servicegebruikersaccount.
- 2. TotalFlow BatchBuilder schrijft een XML-ticketbestand naar de **[XML-ticket]**-map van **[Ultimate Impostrip®]** met behulp van het service-gebruikersaccount.
- [Ultimate Impostrip®] leest het XML-ticket, leest de PDF en begint met de verwerking, waarbij de uitvoer in de [PDF waarop impositie is toegepast]-locatie wordt geplaatst. Al deze acties worden uitgevoerd onder de gebruiker die het [Ultimate Impostrip®]-account heeft gemaakt.
- 4. Zodra het proces is voltooid, schrijft **[Ultimate Impostrip®]** een controlebestand met daarin een evaluatie van het proces naar de **[Bestandscontrolelogboek]**-map.
- 5. TotalFlow BatchBuilder bewaakt de **[Bestandscontrolelogboek]**-map en zodra het verwachte controlebestand gereed is, wordt het bestand gelezen en wordt de PDF waarop impositie is toegepast uit de **[PDF waarop impositie is toegepast]**-locatie verwijderd.
- Raadpleeg de documentatie bij het product of ga naar https://ultimate-tech.com/support/voor meer informatie over [Ultimate Impostrip®].

- U kunt als volgt informatie over het versienummer van de Enfocus PitStop-server weergeven:
  - Ga naar Admin → Onderdelen → Preflight, schakel de functie [Preflight] in en configureer deze functie op de juiste manier.
  - Dubbelklik op het tabblad [Taken] op een taak met de status [Samengevoegd] of [Samenvoeging ongedaan gemaakt] om de taakeigenschappen te openen. Open op het tabblad [Preflight] het document onder het veld [Preflight-rapport]. Als er geen rapport beschikbaar is, klikt u op de knop [Handmatige preflight uitvoeren].
  - 3. Zoek in het gegenereerde Preflight-rapport de versie van de **Enfocus PitStop-server** in de voettekst van elke pagina en in de sectie **[Algemene bestandsinformatie]**.

Voor meer informatie over het configureren van de **Enfocus PitStop-server** gaat u naar: https://www.enfocus.com/en/support/manuals/pitstop-pro-manuals.

#### Een permanent licentiebestand verkrijgen

U hebt een licentiebestand nodig als u de permanente licentie wilt installeren. U kunt het licentiebestand ophalen door de zelfservice-website te gebruiken.

U kunt het licentiebestand als volgt via de zelfservice-website ophalen:

- 1. Zorg ervoor dat u de e-mail met de Entitlement ID (EID) van Ricoh bij de hand heeft.
- Ga als volgt te werk als de computer waarop TotalFlow BatchBuilder is geïnstalleerd geen internettoegang heeft:
  - 1. Sluit de licentietoepassing niet op de computer waarop TotalFlow BatchBuilder is geïnstalleerd.
  - 2. Meld u aan bij een computer met internettoegang.
  - 3. Gebruik de optie Verbinding met extern bureaublad om de computer te verbinden met de computer waarop TotalFlow BatchBuilder is geïnstalleerd.
  - 4. Meld u aan met dezelfde gebruikersnaam en hetzelfde wachtwoord die/dat u heeft gebruikt bij het openen van de licentietoepassing.
- 3. Ga op de computer die internetverbinding heeft naar deze website: https://dl.ricohsoftware. com.

| weike actie wilt u ondernemen?                                                                                               |                                                                                       |  |  |
|----------------------------------------------------------------------------------------------------|---------------------------------------------------------------------------------------|--|--|
| JoinSoftware downloadsNoer uw machtigings-ID in om uwte downloaden gekochte software(en alle gerelateerde software-updates). | Software activeringVoer uw Entitlement ID in om uw<br>gekochte software te activeren. |  |  |

#### 14/ 11 ••••

- Klik op **Softwareactivering** aan de rechterkant van het scherm. 4.
- 5. Voer in het dialoogvenster **Softwareactivering** de EID en de systeemvingerafdruk in.

|        | Software activering                                                                                                    |
|--------|----------------------------------------------------------------------------------------------------|
|        | Gebruik het onderstaande formulier om uw software te activeren. Voer uw Entitlement ID in en de<br>systeemvingerafdruk gegenereerd door de software. |
|        | Voer uw EID in:                                                                                                    |
| /      |                                                                                                    |
| $\sim$ | Voer uw systeemvingerafdruk in:                                                                                                    |
|        |                                                                                                    |
|        |                                                                                                    |
|        | Bevestig inhoud                                                                                                    |
|        |                                                                                                    |
|        |                                                                                                    |

- 1. Kopieer de EID uit de e-mail die u van Ricoh hebt ontvangen.
- 2. Ga naar de toepassing voor beheer van de TotalFlow BatchBuilder-licentie en selecteer en kopieer de uit 16 tekens bestaande Systeemvingerafdruk. Dit is de unieke id van de computer waarop TotalFlow BatchBuilder is geïnstalleerd.
- 3. Keer terug naar de webpagina Softwareactivering. Plak de systeemvingerafdruk in het veld Vingerafdruk systeem invoeren.
- 4. Klik op Inhoud bevestigen.

#### 6. In het dialoogvenster Bevestiging van activering van inhoud:

- 1. Controleer de bevestigingsinformatie.
- 2. Klik op Activeren.

U ontvangt een bevestiging dat uw software is geactiveerd. Er wordt een licentiesleutel met een activerings-ID voor de clientcomputer gegenereerd en op het scherm weergegeven.

| Uw software is geactiveerd.   |                           |                   |                                          |                             |
|-------------------------------|---------------------------|-------------------|------------------------------------------|-----------------------------|
| Product sleutel               | Artikel                   | AID               | Aantal<br>stuks                          | Overgebleven<br>hoeveelheid |
| araka kata basara.<br>Brukani | TotalFlow<br>BatchBuilder |                   |                                          |                             |
| Licentiecode downloaden       | E-I                       | mail licentiecode | Licentiecode na                          | ar klembord kopiëren        |
| Uw zelfbed                    | ieningsactiverings-       | ID (SSAID) is:    | na an an an an an an an an an an an an a | 614 C                       |

#### Opmerking

Het aantal activeringen van de licentie wordt weergegeven bij **Aantal**. Het resterende aantal activeringen dat voor deze licentie beschikbaar is, wordt weergegeven bij **Resterend aantal**.

- 7. Klik op **Licentiesleutel downloaden** om de licentiesleutel te downloaden. De methode voor het opslaan van het bestand en het bestandstype verschillen per browser. Maak een notitie van waar u de licentiesleutel heeft opgeslagen.
- 8. Klik op **Licentiesleutel verzenden via e-mail** om de licentiesleutel via e-mail naar iemand anders te verzenden.

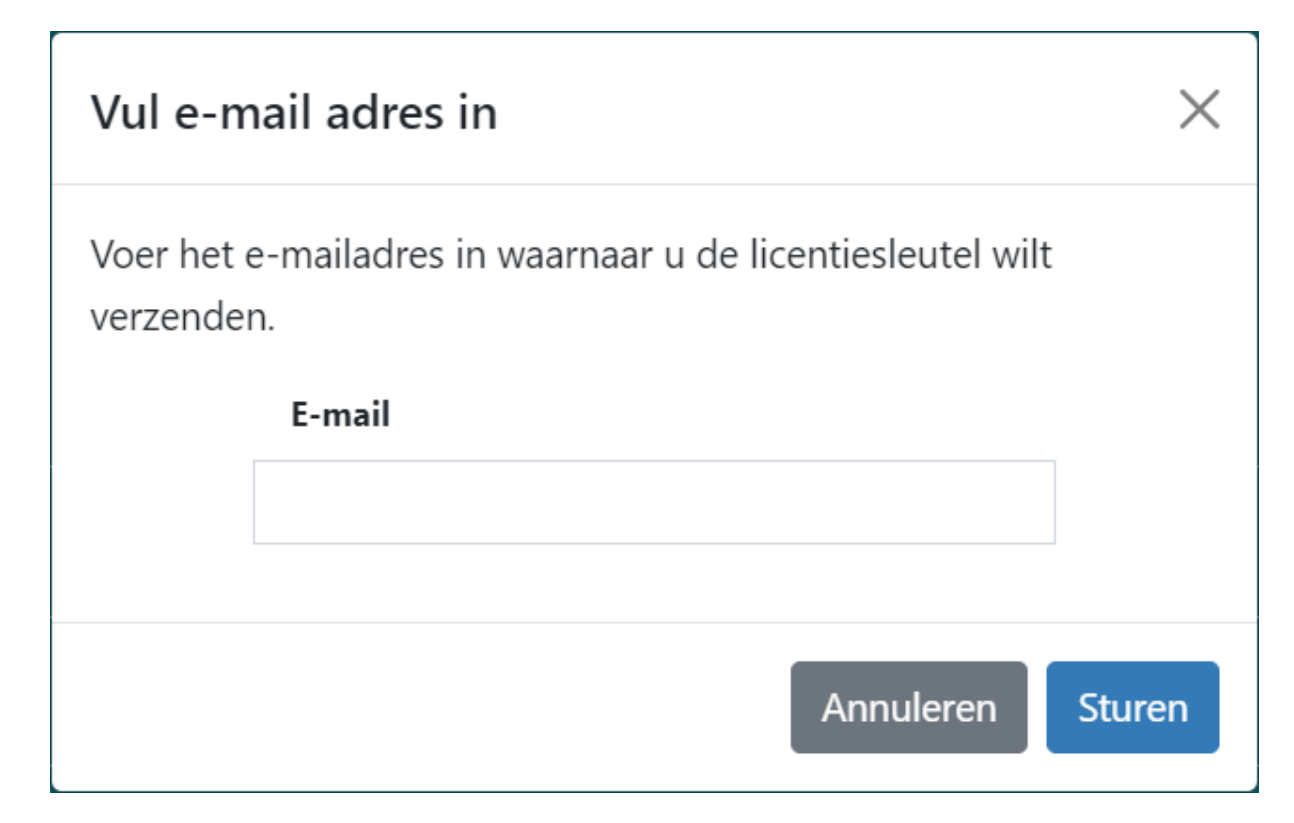

- 1. Typ het e-mailadres.
- 2. Klik op Verzenden.
- 9. Sluit het browsertabblad als u klaar bent. Klik op **Opnieuw beginnen** om het proces opnieuw te starten.
- Als u vanaf een andere computer dan waarop TotalFlow BatchBuilder is geïnstalleerd verbinding hebt gemaakt met internet, kopieert u het licentiebestand naar de computer waarop TotalFlow BatchBuilder is geïnstalleerd.

## Migreren naar de nieuwste versie van TotalFlow BatchBuilder

Als TotalFlow BatchBuilder al is geïnstalleerd, kunt u upgraden naar een nieuwere versie zonder dat u daarvoor uw bestaande software hoeft te verwijderen.

Het wordt sterk aangeraden dat u voordat u van een vorige versie van TotalFlow BatchBuilder migreert, eerst een back-up maakt van de huidige TotalFlow BatchBuilder-installatie. Uitgebreide instructies over het maken van back-ups van uw TotalFlow BatchBuilder-objecten en systeeminstellingen vindt u in de *TotalFlow BatchBuilder Gebruikershandleiding*.

Om te upgraden naar de nieuwste versie van TotalFlow BatchBuilder:

- 1. Meld u bij Windows aan als beheerder.
- Plaats de installatiemedia TotalFlow BatchBuilder in het schijfstation of open het gedownloade installatiepakket.

Als u de installatiemedia gebruikt en de functie Automatisch uitvoeren van Windows is ingeschakeld, start het installatieprogramma automatisch. Als het installatieprogramma niet automatisch wordt gestart, gaat u naar de map **Setup** op de installatieschijf en voert u **setup\_x64**. **exe** uit. Als u een installatiepakket hebt, dubbelklikt u op het .exe-bestand in het pakket om de installatie te starten.

- 3. Als het dialoogvenster [Gebruikersaccountbeheer] verschijnt, klikt u op [OK].
- 4. Selecteer op het setupscherm een taal voor het installatieprogramma en klik op **[OK]**. Het updatebevestigingsscherm wordt weergegeven. Klik op **[Doorgaan]**.
- 5. Het dialoogvenster [Introductie] verschijnt. Klik op [Volgende].

Als uw vorige versie van TotalFlow BatchBuilder een proefversie was, gaat de installatie door en moet u kiezen of u de nieuwste versie van TotalFlow BatchBuilder wilt proberen of registreren. Voor meer informatie, zie TotalFlow BatchBuilder installeren, p. 13.

6. Als u probeert een nieuwe versie te installeren, geeft het installatieprogramma, wanneer de huidige versie van TotalFlow BatchBuilder wordt ingevoerd, een waarschuwing weer waarin u wordt geadviseerd om een back-up te maken van uw huidige TotalFlow BatchBuilder-installatie. Als u al een back-up heeft gemaakt, selecteert u [Ja] en klikt u op [Volgende].

#### Opmerking

Als u geen back-up wilt maken van de versie van TotalFlow BatchBuilder die momenteel geïnstalleerd is, kunt u nog steeds doorgaan met het installatieproces. Selecteer dan **[Nee, maar** toch doorgaan] en klik op **[Volgende]**.

Het installatieproces gaat door met de volgende stappen. Voor meer informatie, zie TotalFlow BatchBuilder installeren, p. 13.

Zorg ervoor dat u eerst de cache van uw internetbrowser leegmaakt voordat u de nieuw geïnstalleerde versie van TotalFlow BatchBuilder start.

#### 🔂 Belangrijk 🔵

Als u een upgrade van TotalFlow BatchBuilder naar een nieuwere versie heeft uitgevoerd en het systeem naar een eerdere versie wilt terugzetten, ga dan als volgt te werk op het geüpgradede systeem:

- 1. Verwijder de geüpgradede versie van TotalFlow BatchBuilder.
- 2. Installeer de vorige versie, waarvan u de back-up heeft gemaakt.
- 3. Gebruik de optie Herstellen om de opgeslagen systeemconfiguratie te herstellen.
- 4. Installeer de geüpgradede versie opnieuw zonder de huidige versie te verwijderen.

U vindt meer informatie over Back-up maken/Herstellen in het hoofdstuk "Back-ups maken en gegevens herstellen" in de Gebruikershandleiding van TotalFlow BatchBuilder.

- De licentie installeren
- Clientcomputers configureren
- Inloggen bij TotalFlow BatchBuilder
- Installatie van TotalFlow BatchBuilder ongedaan maken

## De licentie installeren

Bij het installeren van TotalFlow BatchBuilder, kunt u een keuze maken tussen een proeflicentie en de permanente licentie. Met de proeflicentie kunt u TotalFlow BatchBuilder gedurende 60 dagen gebruiken.

Om TotalFlow BatchBuilder te blijven gebruiken wanneer de proeflicentie is vervallen, moet u een permanente licentie installeren op de computer waarop TotalFlow BatchBuilder is geïnstalleerd. De permanente licentie is uitsluitend op deze computer geldig.

#### 🔂 Belangrijk 🔵

Voordat u de licentie probeert te installeren, dient u ervoor te zorgen dat u de e-mail met de Softwarelicentiesleutel-ID (EID) die u van uw leverancier heeft gekregen bij de hand heeft.

U kunt het licentiebestand handmatig ophalen door de zelfservice-website te gebruiken.

Licentiesleutelbeheer-toepassing omvat de basisinstallatie van TotalFlow BatchBuilder en verwerkt de licentietypen voor uw TotalFlow BatchBuilder-software. Met de toepassing Licentiesleutelbeheer kun u licenties toevoegen of verwijderen.

#### Opmerking

De installatiepaden die in de instructies worden opgegeven, zijn de standaardpaden. Als u TotalFlow BatchBuilder op een locatie van uw voorkeur heeft geïnstalleerd, ga dan naar die locatie in plaats van naar de standaardlocatie.

Ga als volgt te werk om de permanente licentie te installeren:

1. Klik op Start  $\rightarrow$  Alle apps  $\rightarrow$  <Programmagroep>.

#### Opmerking

De standaard programmagroep voor de toepassing TotalFlow BatchBuilder is RICOH TotalFlow BatchBuilder. U kunt tijdens het installatieproces een andere programmagroep instellen.

- 2. Klik met de rechtermuisknop op **[Softwaresleutels beheren]** en selecteer **[Als beheerder uitvoeren]** om de toepassing te openen.
- In het basisvenster TotalFlow BatchBuilder- Licenties klikt u op [Toevoegen...] om een nieuwe licentie toe te voegen. Het venster "Softwaresleutels installeren" wordt weergegeven.
- 4. Klik in het dialoogvenster "Softwaresleutels installeren" op **[Bladeren...]**, ga naar het licentiesleutelbestand en klik op **[Openen]**.
- Klik op [Volgend]. Er verschijnt een informatiebericht:
  - Registratie succesvol als het registratieproces is geslaagd.
  - Registratie mislukt als het registratieproces niet geslaagd is.
    - Als het registratieproces mislukt, wordt een pop-upvenster weergegeven met de melding waarom de registratie is mislukt.

6. Als de installatie geslaagd is, moet u de toepassing opnieuw opstarten:

#### 1. Klik op Start $\rightarrow$ Alle apps $\rightarrow$ <Programmagroep>.

#### Opmerking

De standaard programmagroep voor de toepassing TotalFlow BatchBuilder is RICOH TotalFlow BatchBuilder. U kunt tijdens het installatieproces een andere programmagroep instellen.

2. Klik met de rechtermuisknop op [Services opnieuw opstarten] en selecteer [Als beheerder uitvoeren] om de toepassing opnieuw te starten.

#### Opmerking

Als de vingerafdruk van het systeem wordt gewijzigd die voor het aanmaken van een licentiesleutel wordt gebruikt, blijft de TotalFlow BatchBuilder-software in de evaluatieperiode gedurende 7 dagen geactiveerd. U moet voordat de periode verloopt, contact opnemen met uw leverancier voor een nieuwe licentiesleutel, omdat de TotalFlow BatchBuilder-software anders niet meer op dit systeem functioneert als de respijtperiode is verlopen.

## **Clientcomputers configureren**

U kunt de gebruikersinterface van TotalFlow BatchBuilder openen via elk systeem dat toegang tot het netwerk heeft en aan de vereisten voldoet.

U moet de volgende taken uitvoeren voor elke computer die toegang heeft tot TotalFlow BatchBuilder:

#### Webbrowserconfiguratie

Om toegang te krijgen tot de gebruikersinterface dient u op elk systeem een internetbrowser te installeren en te configureren, ook op het systeem waarop u TotalFlow BatchBuilder installeert. De volgende internetbrowsers worden ondersteund:

- Mozilla Firefox (http://www.mozilla.org/en-US/firefox/all.html)
- Google Chrome (https://www.google.com/intl/en/chrome/browser/)
- Microsoft Edge (https://www.microsoft.com/en-us/windows/microsoft-edge)

#### Opmerking

- Voor de toepassing TotalFlow BatchBuilder moeten cookies en pop-upvensters zijn ingeschakeld.
- Voor het weergeven van TotalFlow BatchBuilder-taakbestanden is een PDF-leesprogramma vereist.

#### 🔂 Belangrijk 🔵

Als er van een taal meerdere taalgebieden beschikbaar zijn, bijvoorbeeld Engels (Verenigd Koninkrijk) [en-GB] en Engels (Verenigde Staten) [en-US], maakt het niet uit welk taalgebied u kiest.

#### URL voor toegang tot de gebruikersinterface

Om de gebruikersinterface te openen vanaf clientcomputers, moeten gebruikers deze URL invoeren in de adresbalk van hun browser:

#### http://hostname:port.number/BatchBuilder

, waarbij hostnaam de hostnaam of het IP-adres is van de computer waarop TotalFlow BatchBuilder is geïnstalleerd en *poortnummer* de poort voor de webservice is. De poort van de webservice kan tijdens de installatie worden ingesteld en de standaardwaarde is 19080.

#### Log-in gebruikersnaam en wachtwoord

Breng gebruikers op de hoogte van hun inlognamen en wachtwoorden die zijn gemaakt. Het wordt aanbevolen dat gebruikers hun wachtwoorden wijzigen nadat zij zich voor het eerst bij het systeem hebben aangemeld.

#### Rechten

Informeer gebruikers over de acties die ze kunnen uitvoeren in de gebruikersinterface van TotalFlow BatchBuilder op basis van de rechten die u voor elk van hen heeft geconfigureerd.

#### Microsoft Edge configureren

Als u TotalFlow BatchBuilder wilt openen in Microsoft Edge, moet u de browser configureren.

#### Opmerking

In deze procedure wordt beschreven hoe u Microsoft Edge configureert in Windows 11. In de diverse versies van Microsoft Edge en Windows kunnen kleine verschillen aanwezig zijn.

Ga als volgt te werk om Microsoft Edge te configureren:

- 1. Klik op ..., het pictogram Instellingen en meer, en vervolgens op [Instellingen].
- 2. Selecteer Cookies en sitemachtigingen.
- 3. Controleer bij Sitemachtigingen  $\rightarrow$  Alle machtigingen of JavaScript is Toegestaan.

#### Mozilla Firefox configureren

Om met Mozilla Firefox toegang te krijgen tot TotalFlow BatchBuilder, moet u de browser configureren.

#### Opmerking

In deze procedure wordt beschreven hoe u Firefox in Windows 11 kunt configureren. In de diverse versies van Firefox en Windows kunnen kleine verschillen aanwezig zijn.

Ga als volgt te werk om Mozilla Firefox te configureren:

- 1. Open een Mozilla Firefox-pagina.
- 2. Voer in de adresbalk about: config in en druk op Enter.
- 3. Klik op Het risico accepteren en doorgaan
- 4. Typ javascript in de zoekbalk boven aan de pagina en controleer of javascript.enabled is ingesteld op true.

## Google Chrome configureren

Om met Google Chrome toegang te krijgen tot TotalFlow BatchBuilder, dient u de browser te configureren.

Opmerking

In deze procedure wordt beschreven hoe u Google Chrome op Windows 11 kunt configureren. Er zijn kleine verschillen met andere versies van Windows.

Ga als volgt te werk om Google Chrome te configureren:

1. Klik op het configuratiepictogram en klik vervolgens op [Instellingen].

De pagina [Instellingen] wordt weergegeven.

- 2. Open het tabblad Privacy en beveiliging.
- 3. Klik op Site-instellingen.
- 4. Klik op [JavaScript] en selecteer [Sites kunnen JavaScript gebruiken].

#### Overschakelen naar extern of intern preflightprogramma

Nadat TotalFlow BatchBuilder is geïnstalleerd, kunt u schakelen tussen de interne preflightoptie van TotalFlow BatchBuilder en externe preflightsoftware.

Voordat u overschakelt naar externe of interne preflight moet u de huidige configuratiegegevens van het tabblad **Admin** → **Preflight** opslaan, zodat u deze in de toekomst kunt raadplegen.

Ga als volgt te werk om naar de interne of externe preflightsoftware over te schakelen:

- 1. Ga naar Programmabestanden  $\rightarrow$  RICOH  $\rightarrow$  TotalFlow BatchBuilder  $\rightarrow$  bak.
- 2. Voer het script **switch-preflight.bat** en uit als beheerder. Er wordt een waarschuwing weergegeven.
- 3. Als u het externe preflightprogramma gebruikt, typt u [Ja] na het volgende bericht in:
  - [Op dit moment maakt de preflightfunctie gebruik van de EXTERNE preflightsoftware. Wilt u overschakelen naar de INTERNE preflightsoftware (ja/ nee)?]
- 4. Als u het interne preflightprogramma gebruikt, typt u [Ja] na het volgende bericht in:
  - [Op dit moment maakt de preflightfunctie gebruik van de INTERNE preflightsoftware. Wilt u overschakelen naar de EXTERNE preflightsoftware (ja/ nee)?]

#### Opmerking

- Op het tabblad **Admin** → **Preflight** voor de preflight worden de juiste instellingen weergegeven op basis van de configuratie.
- Als u de preflightconfiguratie wisselt, wordt de preflightfunctie uitgeschakeld. Na het overschakelen moet u de functie opnieuw inschakelen.
- Tijdens het overschakelen op de preflightconfiguratie wordt TotalFlow BatchBuilder opnieuw gestart.

## Inloggen bij TotalFlow BatchBuilder

Zodra de installatieprocedure is voltooid, kunt u bij TotalFlow BatchBuilder inloggen vanaf de server of de clientwerkstations in uw netwerk.

Voordat u probeert zich aan te melden:

- Zorg ervoor dat een ondersteunde internetbrowser is geïnstalleerd en geconfigureerd.
- Vernieuw uw internetbrowser.
- Zorg ervoor dat uw firewall de poorten die u tijdens de installatie heeft ingesteld, niet blokkeert.

#### Vanaf de server inloggen

Om vanaf de server in te loggen bij TotalFlow BatchBuilder:

- 1. Log in bij Windows.
- 2. Ga naar Start  $\rightarrow$  Alle apps  $\rightarrow$  <Programmagroep>.

#### Opmerking

De standaard programmagroep voor de toepassing TotalFlow BatchBuilder is **[RICOH TotalFlow BatchBuilder]**. U kunt tijdens het installatieproces een andere programmagroep instellen.

#### 3. Selecteer [RICOH TotalFlow BatchBuilder].

De standaard internetbrowser opent en u ziet het inlogdialoogvenster van TotalFlow BatchBuilder.

| RICOH TotalFlow BatchBuilder |                                          | Inloggen ?• |
|------------------------------|------------------------------------------|-------------|
|                              |                                          |             |
|                              |                                          |             |
|                              |                                          |             |
|                              |                                          |             |
|                              | RICOH                                    |             |
|                              | TotalElow BatchBuilder                   |             |
|                              | Totali iow Batchbullder                  |             |
|                              |                                          |             |
|                              |                                          |             |
|                              | Gebruikersnaam admin<br>Wachtwoord ••••• |             |
|                              | Mij onthouden                            |             |
|                              |                                          |             |
|                              |                                          |             |
|                              |                                          |             |
|                              |                                          |             |
|                              |                                          |             |

4. Voer uw gebruikersnaam in het veld [Gebruikersnaam] in.

#### 🔂 Belangrijk 🔵

Gebruikersnamen zijn hoofdlettergevoelig.

5. Voer uw wachtwoord in het veld [Wachtwoord] in.

#### 🔂 Belangrijk

Wachtwoorden zijn hoofdlettergevoelig.

- 6. **Optioneel:** Selecteer het selectievakje **[Mij onthouden]** om uw aanmeldingsgegevens op te slaan voor de internetbrowser waaraan u de voorkeur geeft.
- 7. Klik op [Inloggen].

#### Vanaf een clientcomputer inloggen

U gaat als volgt te werk om bij TotalFlow BatchBuilder in te loggen vanaf een clientcomputer in uw netwerk:

- 1. Open een venster van een ondersteunde browser.
- 2. Voer deze URL in de adresbalk in uw browser in:

#### http://server.address:port.number/BatchBuilder

, waarbij *serveradres* de hostnaam of het IP-adres is van de computer waarop TotalFlow BatchBuilder is geïnstalleerd en *poortnummer* de poort van de webservice is. De poort van de webservice kan tijdens de installatie worden ingesteld en de standaardwaarde is 19080. Het log-in dialoogvenster van TotalFlow BatchBuilder wordt weergegeven.

3. Voer uw gebruikersnaam in het veld [Gebruikersnaam] in.

#### 🔂 Belangrijk 🔵

Gebruikersnamen zijn hoofdlettergevoelig.

4. Voer uw wachtwoord in het veld [Wachtwoord] in.

#### 🔂 Belangrijk 🔵

Wachtwoorden zijn hoofdlettergevoelig.

- 5. Optioneel: Om uw inloggegevens op te slaan, vinkt u het selectievakje [Mij onthouden] aan.
- 6. Klik op [Inloggen].

## Installatie van TotalFlow BatchBuilder ongedaan maken

Ga als volgt te werk om TotalFlow BatchBuilder te verwijderen:

- 1. Log in bij Windows als beheerder.
- 2. Ga naar Start  $\rightarrow$  Alle apps  $\rightarrow$  <Programmagroep>.

#### Opmerking

De standaard programmagroep voor de toepassing TotalFlow BatchBuilder is **[RICOH TotalFlow BatchBuilder]**. U kunt tijdens het installatieproces een andere programmagroep instellen.

- Selecteer [RICOH TotalFlow BatchBuilder verwijderen].
   Het scherm [RICOH TotalFlow BatchBuilder verwijderen] wordt weergegeven.
- 4. Klik op [Volgend]. Het scherm [Gebruikersinvoer ophalen] wordt weergegeven.
- Selecteer [Ja] als u de gegevens zoals verzameld door TotalFlow BatchBuilder voor toekomstige referentie wilt behouden, of als u TotalFlow BatchBuilder op een later tijdstip opnieuw wilt installeren. Selecteer [Nee] om de verzamelde gegevens te verwijderen. Klik op [Verwijderen]. Nadat het verwijderingsproces is voltooid, ziet u het scherm [Installatie ongedaan maken voltooid].
- 6. Als het Windows-systeem opnieuw moet worden opgestart, selecteer dan een van de beschikbare opties:
  - [Ja, mijn systeem opnieuw starten] als u Windows direct opnieuw wilt opstarten.

#### Opmerking

Deze optie is afhankelijk van het besturingssysteem.

- [Nee, ik wil zelf mijn systeem opnieuw starten], als u Windows op een later tijdstip opnieuw wilt starten.
- 7. Klik op [Gereed].

# INDEX

| Α                                   |
|-------------------------------------|
| Afkortingen3                        |
| В                                   |
| Belangrijk                          |
| c                                   |
| Clientcomputers24                   |
| G                                   |
| Gebruikershandleidina               |
| weergeven2                          |
| Google Chrome                       |
| Google Chrome configureren          |
| н                                   |
| Handelsmerken4                      |
| Handleidingen                       |
| beschrijving1                       |
| HTML-gebruikershandleiding          |
| weergeven                           |
| 1                                   |
| Inloggen op                         |
| clientcomputer                      |
| server                              |
| Installatiehandleiding              |
| weergeven2                          |
| L                                   |
| Lettertypen3                        |
| Licentie installeren                |
| Log-in naam                         |
| M                                   |
| Microsoft Edge25                    |
| Microsoft Edge configureren         |
| Mozilla Firefox                     |
| Mozilla Firefox configureren25      |
| 0                                   |
| Overschakelen naar extern of intern |
| preflightprogramma26                |
| P                                   |
| Procedures                          |
| S                                   |
| Symbolen3                           |

## U

| URL            | 24 |
|----------------|----|
| w              |    |
| Waarschuwingen | 1  |
| Wachtwoord     | 24 |

Copyright  $\ensuremath{\mathbb{C}}$  2014 - 2025 Ricoh Company, Ltd. All rights reserved.

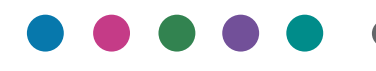

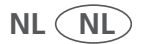